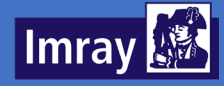

# Imray Tides Planner Quick Guide

Android Version

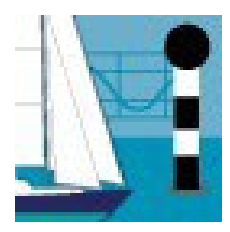

Imray Tides Planner is the app for Tide information worldwide.

Tides Planner works without online connection, using a database of locations and harmonic constants from world hydrographic offices.

- Select locations
- View tide predictions
- View currents (where available)
- Use notepad and email

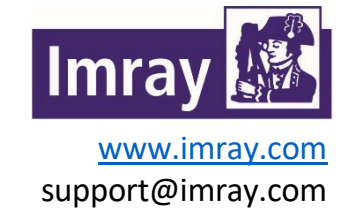

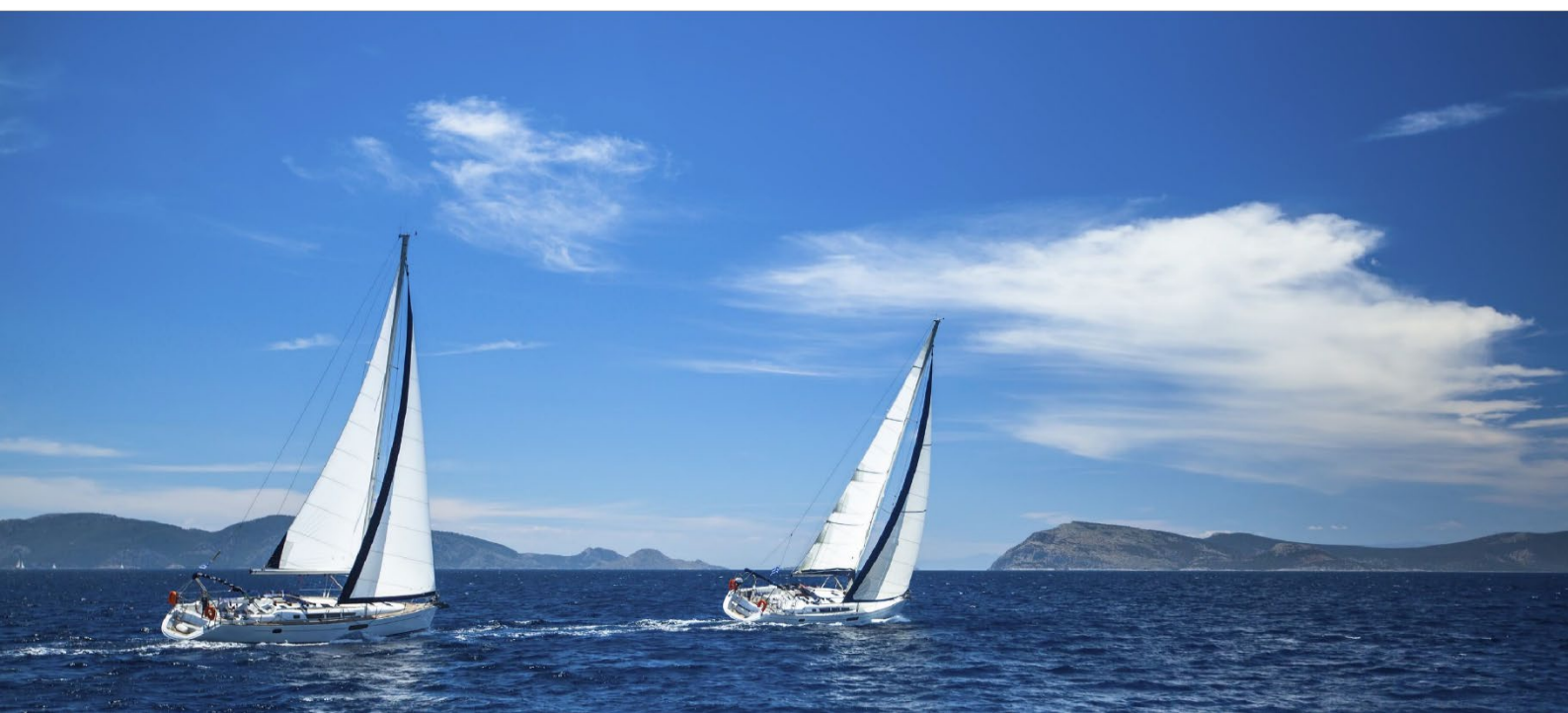

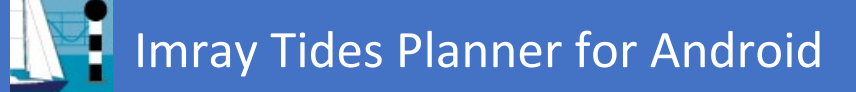

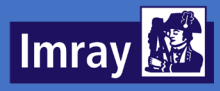

# Overview

Tides Planner provides worldwide tide information for your smartphone and tablet. It works without an online connection, using a database of locations and harmonic constants from world hydrographic offices.

# Contents

| Overview                    | 2  |
|-----------------------------|----|
| Tides Landing Page          | 3  |
| Currents Landing Page       | 4  |
| Tools Page                  | 5  |
| About Page                  | 6  |
| Licences                    | 7  |
| Free Application            | 7  |
| Year Licence                | 7  |
| Hydrographic Office Licence | 7  |
| Sharing Licences            | 7  |
| Locations                   | 8  |
| Locations – Map View        | 8  |
| Locations – List View       | 9  |
| Tides 1                     | .0 |
| Tidal Graph View 1          | .0 |
| Single Indicator Mode 1     | .1 |
| Dual Indicator Mode 1       | .2 |
| Tide Table View 1           | .4 |
| Favourite Ports 1           | .5 |
| Currents 1                  | .6 |
| Preferences 1               | .7 |

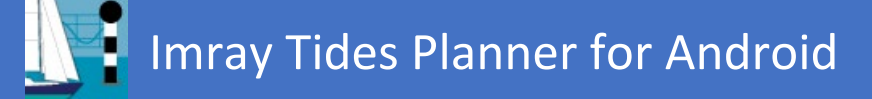

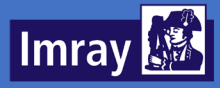

# **Tides Landing Page**

From the tides landing page, a range of different features can be accessed:

#### Favourite Ports

Provides quick access to today's tides for your favourite locations, and easy access through to the relevant tides panel.

#### Tides

Provides a view of tide predictions in graph or table form, including sunrise/set, dusk and dawn, moon rise/set, moon phase and neap and spring tides.

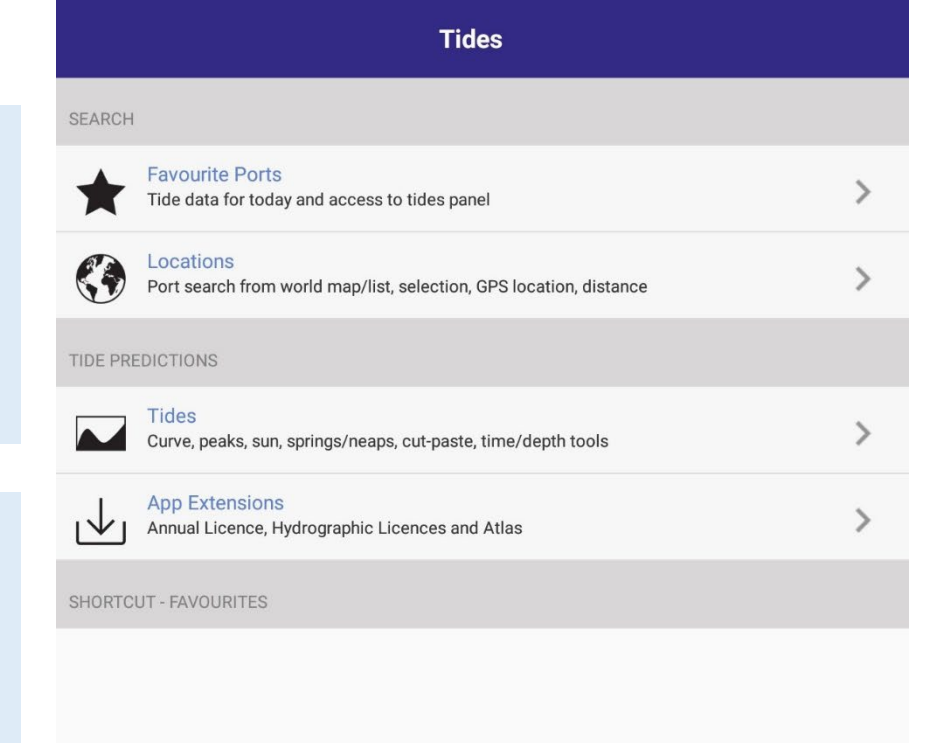

#### Locations

Provides access to a globe view and list of locations which can be selected to view.

## App Extensions

Allows you to view and purchase licences in order to access more information within the app.

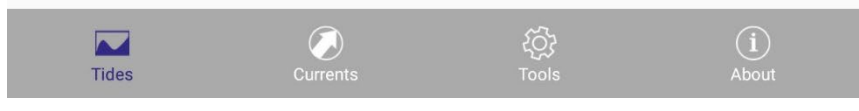

#### Tides

Tides landing page. Highlighted in blue as this is the current page.

## Currents

Move to the Currents landing page.

#### Tools

Move to the Tools page.

#### About

Move to the About page.

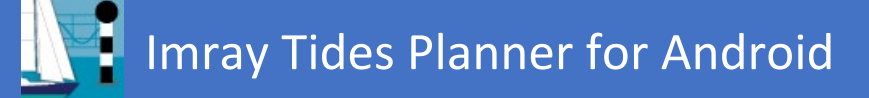

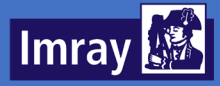

# **Currents Landing Page**

From the currents landing page, a range of different features can be accessed:

#### Currents

Provides access to tidal stream arrows.

#### Currents

Provides some information on the use of the currents data within the app.

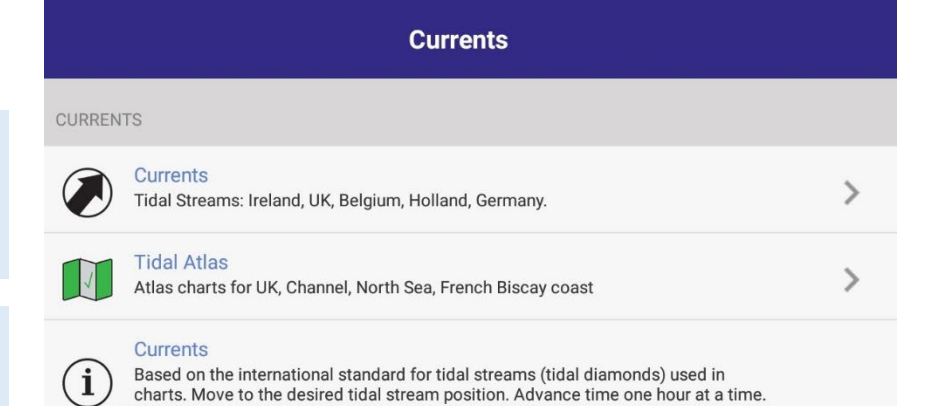

The appropriate hour for the reference port is chosen.

#### Tidal Atlas

Provides access to tidal stream atlas diagrams. This requires a licence.

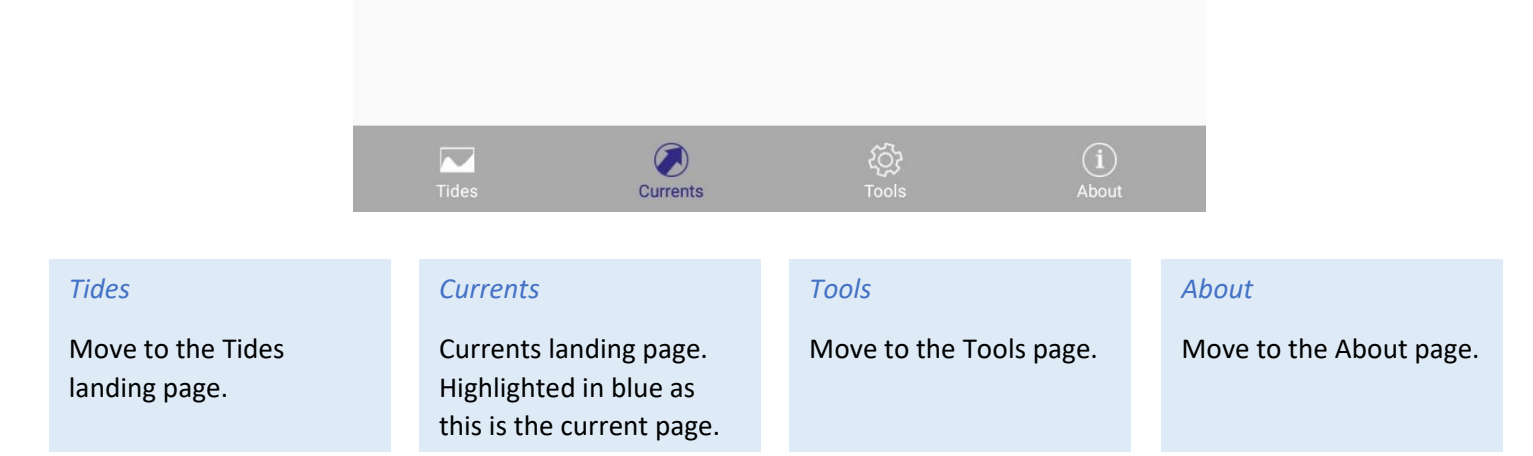

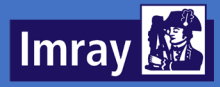

# **Tools Page**

From the tools landing page, a range of different features can be accessed:

# Notepad

Access the interna notepad.

#### Export Favourites

Export a list of you favourites to email

|                                 |             |                                         | Tool                   | s                                                                  |             |      |                                                                                                    |
|---------------------------------|-------------|-----------------------------------------|------------------------|--------------------------------------------------------------------|-------------|------|----------------------------------------------------------------------------------------------------|
| otepad                          | Tools and c | configuration                           |                        |                                                                    |             |      | User Ports                                                                                                  |
| ccess the internal otepad.      |             | Notepad<br>Cut-paste from tide pa       | nel                    |                                                                    | >           | ÷    | Access a list of use created ports, crea                                                                    |
|                                 |             | Export favourites<br>Email              |                        |                                                                    | >           | •    | user ports.                                                                                                 |
| xport Favourites                |             | Jser ports<br>Height offset             |                        |                                                                    | >           | •    | Preferences                                                                                                 |
| vourites to email.              | £53         | Preferences<br>Jnits for depth, distand | ce, time, draught.     |                                                                    | >           | ÷    | Access app preferences.                                                                                     |
|                                 |             | App Extensions<br>Annual Licence, Hydro | graphic Licences and A | Atlas                                                              | >           | •    | App Extensions                                                                                              |
|                                 |             |                                         |                        |                                                                    |             |      | Allows you to view<br>and purchase<br>licences in order to<br>access more<br>information within<br>the app. |
|                                 |             |                                         |                        |                                                                    | í           |      |                                                                                                    |
|                                 | Ti          | ides                                    | Currents               | Tools                                                              | About       |      |                                                                                                    |
| Tides                           | (           | Currents                                |                        | Tools                                                              |             | Abou | ıt                                                                                                    |
| Move to the Tides landing page. | r<br>I      | Move to the C<br>anding page.           | urrents                | Tools landing page<br>Highlighted in blue<br>this is the current p | as<br>bage. | Move | e to the About page.                                                                                        |
|                                 |             |                                         |                        |                                                                    |             |      |                                                                                                    |

st of user orts, create

#### 25

## sions

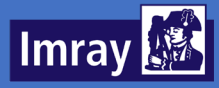

# **About Page**

From the about landing page, a range of different features can be accessed:

### Share Tides Planner

Allows you to share the app with others.

#### New

Brings up a list of releases and their key features.

#### Quick Guide

Allows you access notes on the application and its use.

|           | About                                                          |   |
|-----------|----------------------------------------------------------------|---|
| GUIDES    | AND INFORMATION                                                |   |
|           | Share Tides Planner<br>Tell other people about the app         | > |
|           | New<br>New in this release                                     | > |
| ?         | Quick guide<br>Short introduction to key functions             | > |
| $\square$ | About<br>About us, contact, support                            | > |
| Ø         | Data Copyright<br>Copyright and permissions for tide constants | > |
| Ø         | Legal<br>Application Licence                                   | > |

#### About

Access details about the app and contacting Imray.

## Data Copyright

Access copyright information.

## Legal

Access legal information, including copyrights.

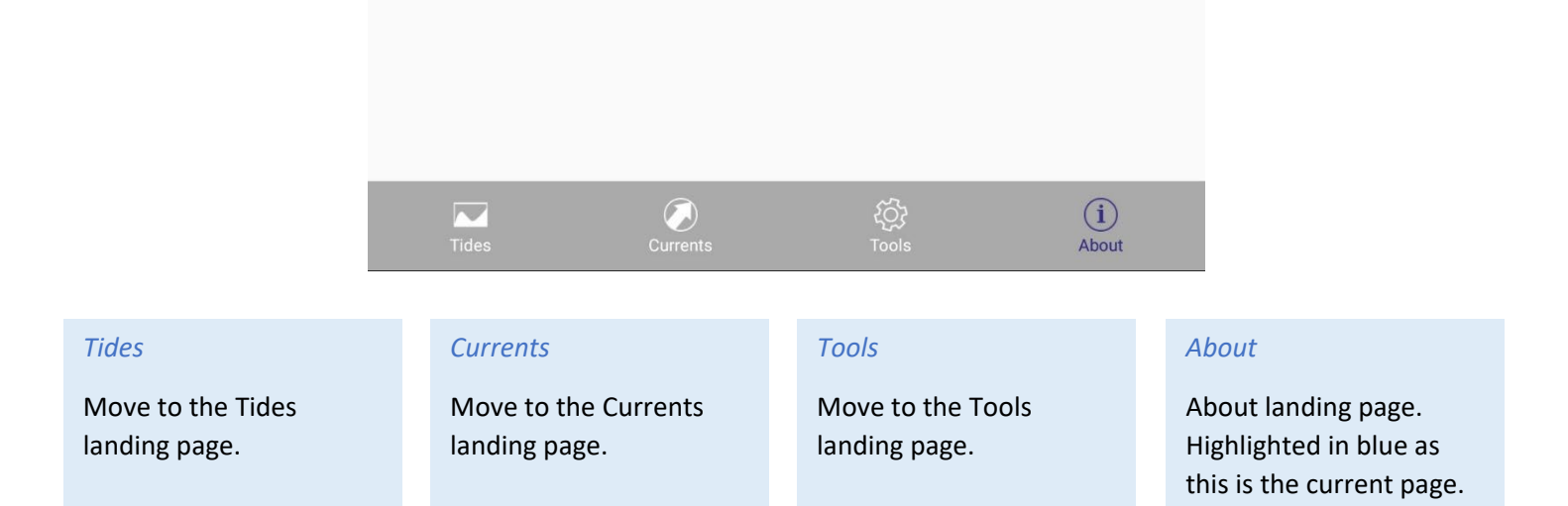

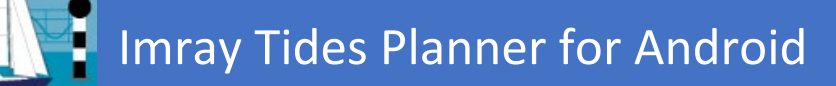

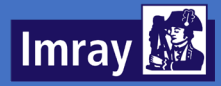

# Licences

Tides Planner is subject to licensing rules from Hydrographic Offices. Depending upon the country in question, these rules can vary within the app.

## **Free Application**

Tides Planner is free to download and you can access one day's tide information (the current day) for any country in the world. You can also access the currents data for one day (the current day).

## Year Licence

Year licences are available for past, current and future years within the app. These are purchased annually. Purchasing a year licence unlocks data for more days:

- Any day within year licence year Italy, USA, Canada, Australia, New Zealand, Japan, Chile Ecuador
- Current day only France
- Seven day tide information (current day + 6 days) all other countries. Some of these countries will always show 7 day data, regardless of a Hydrographic Office licence being purchased.

## Hydrographic Office Licence

Hydrographic Office licences unlock any day tide information. These are one off purchases which will work with any past, current or future year licences. There are a range of Hydrographic Office licences available:

- Tidal Stream Atlas allows access to the UK tidal stream atlases
- UK, Ireland, Germany and other UKHO world allows access to any day tide information for UKHO countries
- France allows access to any day predictions for France
- Currents & Atlas Brest allows access to French tidal stream atlases and the currents on the French coast of the English Channel and Biscay
- Netherlands allows access to any day predictions for the Netherlands
- Belgium allows access to any day predictions for Belgium
- Spain allows access to any day predictions for Spain
- Portugal allows access to any day predictions for Portugal
- NLHO Indonesia allows access to any day predictions for Indonesia

## Sharing Licences

Licences can be shared between devices that run on the same platform (e.g. Android or Apple). Purchases are associated to your Google Play Account/Apple ID and so if you are using the same account you will be able to access your licences on multiple devices.

To do this, navigate to the App Extensions page and tap Restore Extensions at the bottom of the page. It is important that you are using the same Google Play/Apple ID account.

Currently you cannot share licences between devices running on different platforms.

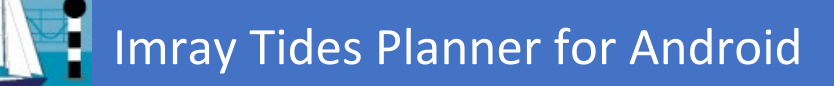

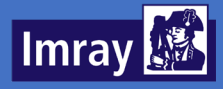

# Locations

Locations can be found using the globe view or searched for in the list view.

## Locations – Map View

The map view is presented as a flat map, and locations are indicated with a small dot. To zoom, pinch or double tap on the map, swipe to move around.

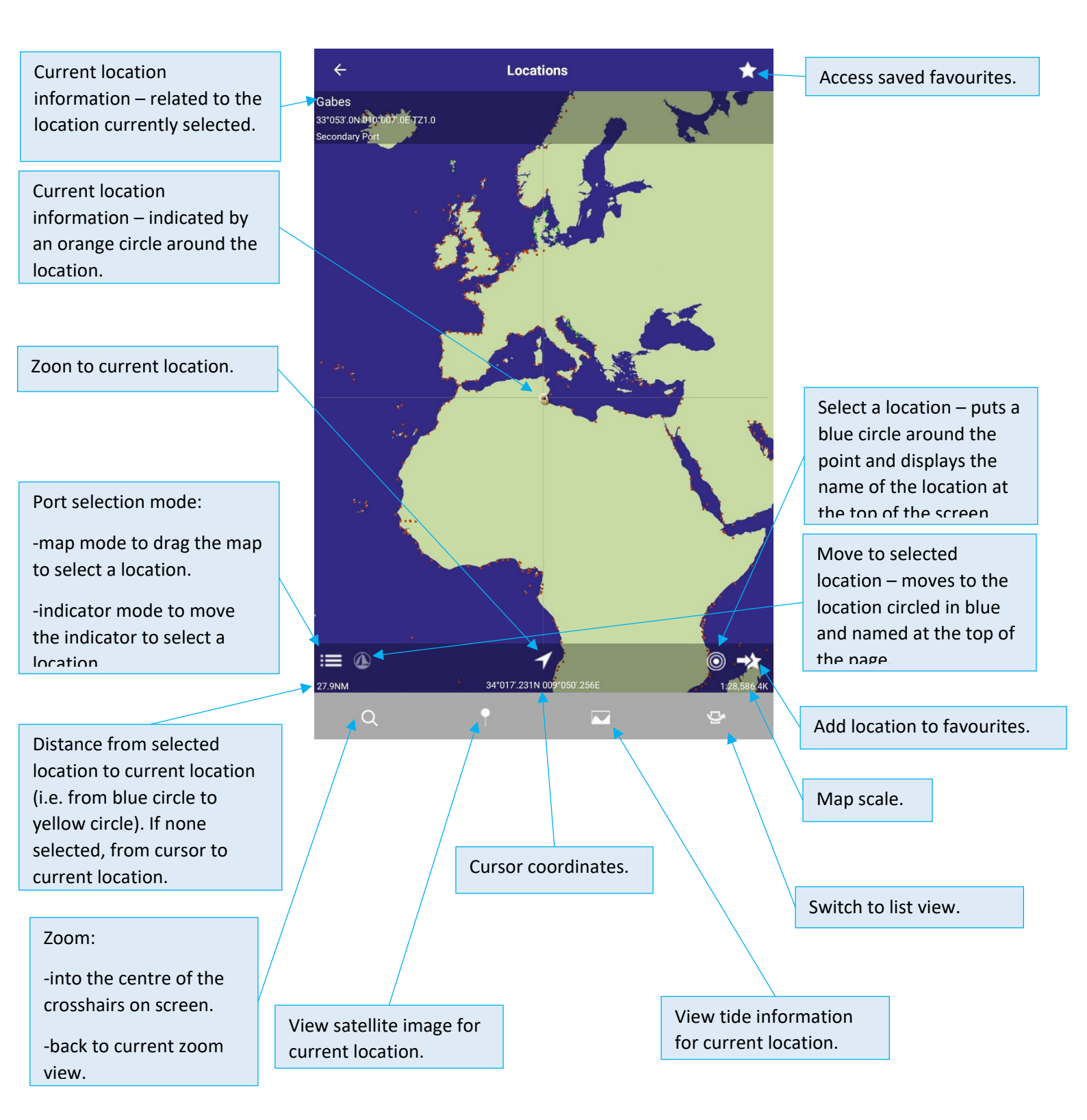

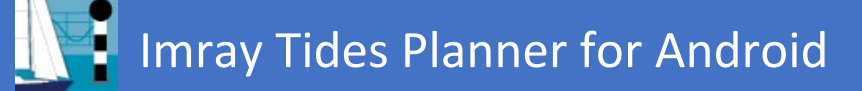

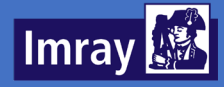

#### Locations – List View

Locations can also be found using the list view. You can scroll through the list, order by area and country, or perform a search. Tapping on a location in the list takes you back to the map view, and from there you can select to view the tide information for the location.

| ← Locations                   |             |                                        |
|-------------------------------|-------------|----------------------------------------|
| Q <b>4</b>                    |             | Search mode – begin typing to          |
| A                             | 1           | pull up relevant locations.            |
| Aalesund                      | 1           |                                        |
| Abaiang Atoll                 | A           |                                        |
| Abashiri Ko                   | B<br>C      |                                        |
| Abbapoola Creek Entrance (Sc) | E           |                                        |
| ABBOT POINT (QLD)             | G<br>H      | Alphabetical list – tap on a           |
| Abbots Meadow (De)            | J           | the alphabet.                          |
| Abemama                       | L<br>M<br>N | · · · · ·                              |
| Aber Benoit                   | O<br>P      |                                        |
| Aberdaron                     | Q<br>R<br>S | Categorised list – tap on an           |
| ABERDEEN                      | TU          | area to jump to it, then sele          |
| Aberdeen (WA)                 | w<br>x      | an underlying country/area.            |
| Aberdovey                     | Y<br>Z      |                                        |
| Aberporth                     |             | ← Locations                            |
| Aberystwyth                   |             | Q                                      |
| m <del>y</del>                |             | AFRICA                                 |
| 1                             |             | Angola                                 |
| Switch between alphabetical   |             | Benin                                  |
| and categorised view.         |             | Cameroon                               |
|                               |             | Cote D'Ivoire Africa                   |
|                               |             | Equatorial Guinea Arctic<br>Asia       |
|                               |             | Eritrea Australasia<br>C America       |
|                               |             | Gabon Caribbean<br>Europe              |
|                               |             | Ghana Mid East<br>N Africa             |
|                               |             | Guinea N America<br>S America          |
|                               |             | Guinea-Bissau SE Asia<br>United States |
|                               |             | Kenya                                  |
|                               |             | Madagascar                             |
|                               |             | Mauritania                             |
|                               |             | Mozambique                             |
|                               |             | с<br>Ф                                 |
|                               |             |                                        |
|                               |             | Switch back to map view.               |

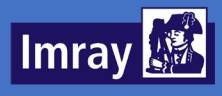

# Tides

Tide information is presented graphically and in a table.

# **Tidal Graph View**

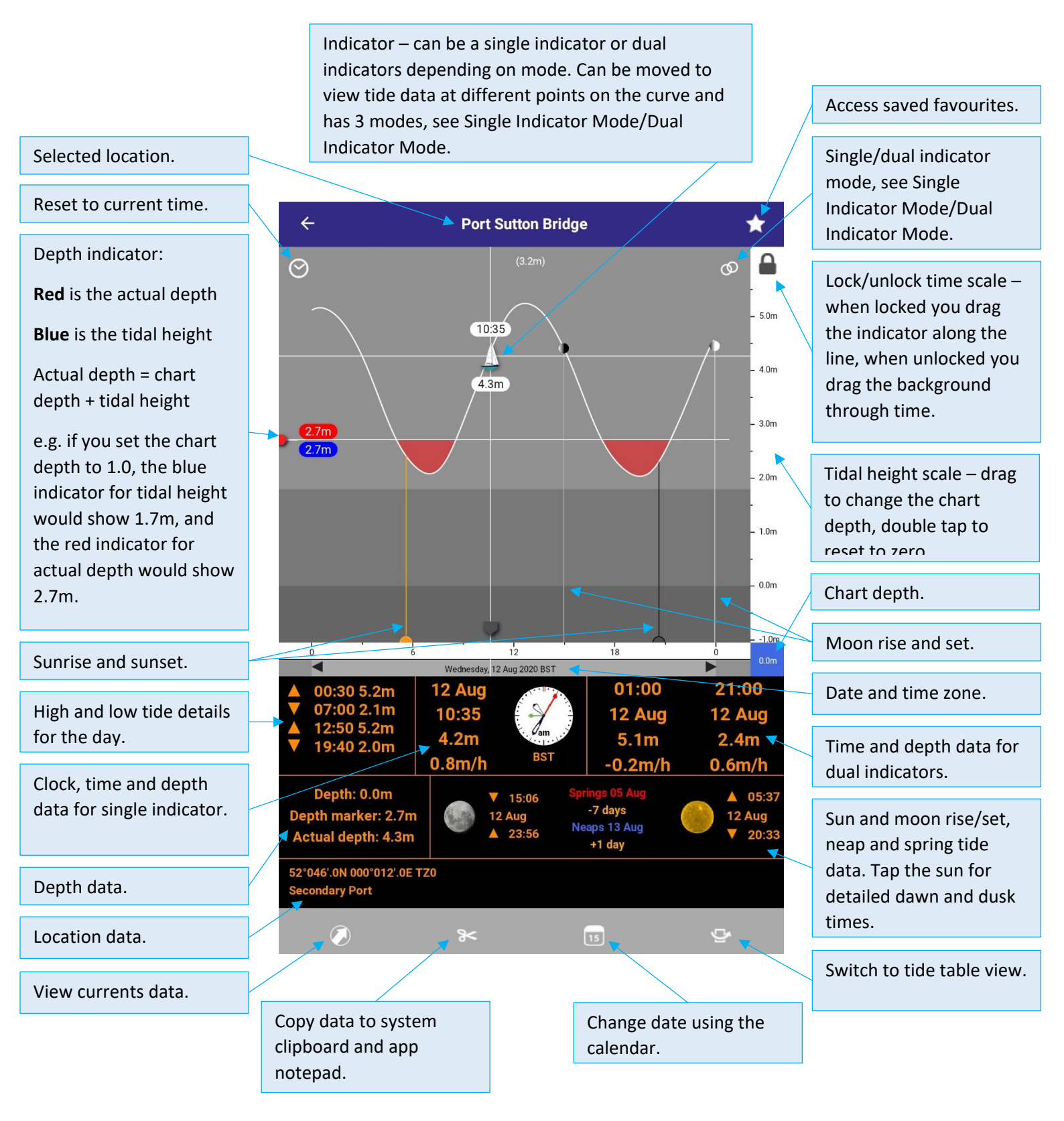

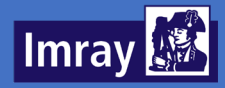

#### Single Indicator Mode

Three different pieces of information can be seen in the single indicator mode. Tapping the grey background of the tidal curve switches between the modes.

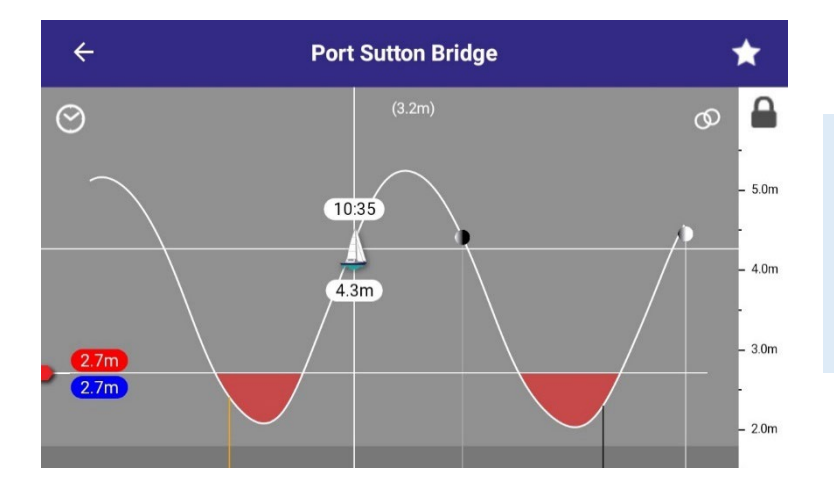

## Time – Actual Height

The time is shown above the indicator and the tidal height at that time is shown below the indicator.

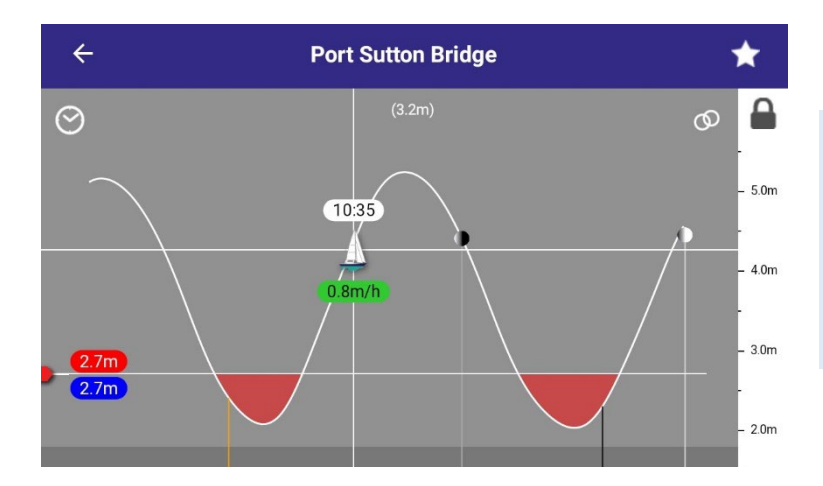

#### Time – Rate of Change

The time is shown above the indicator. Below the indicator is shown the rate of change; green indicates a rising tide and red a falling tide.

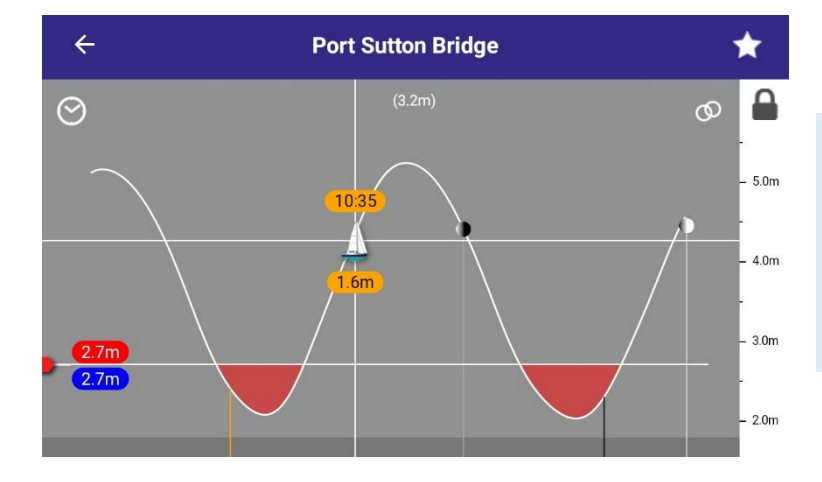

#### Time – Height Difference

The time is shown above the indicator. Below the indicator is shown the difference in height to the depth indicator (red marker).

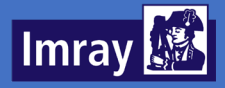

## **Dual Indicator Mode**

The dual indicator mode gives two indicators on the chart. These can be moved to view data for two different points in time at once.

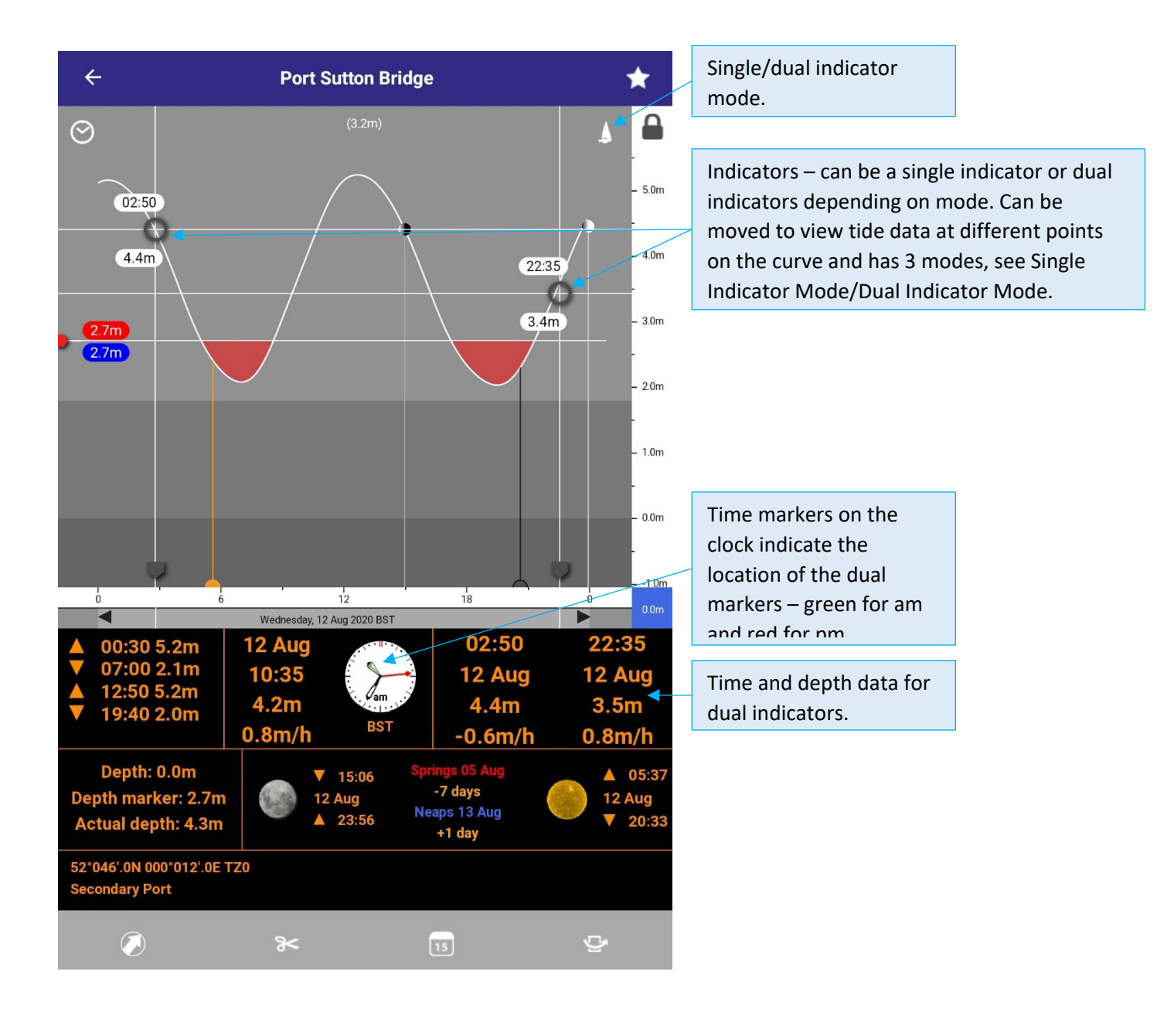

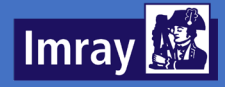

There are three different data modes when in dual indicator mode. Tapping the grey background of the tidal curve switches between the modes.

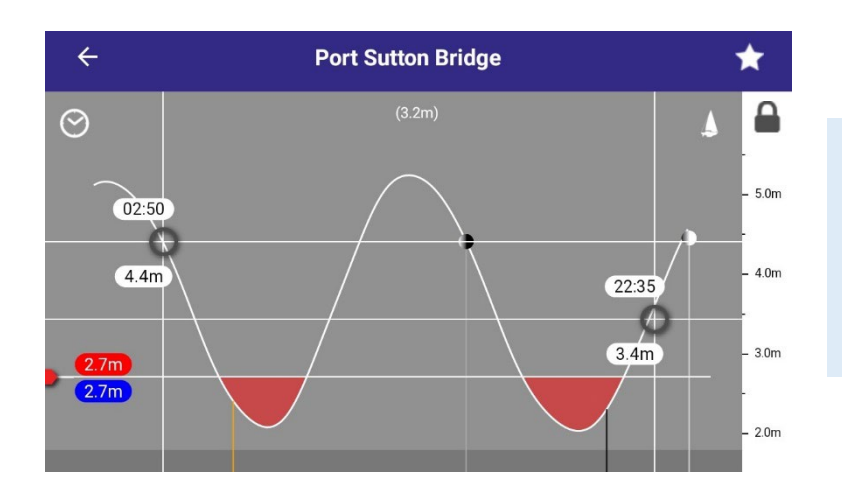

#### Time – Actual Height

The time is shown above the indicator and the tidal height at that time is shown below the indicator.

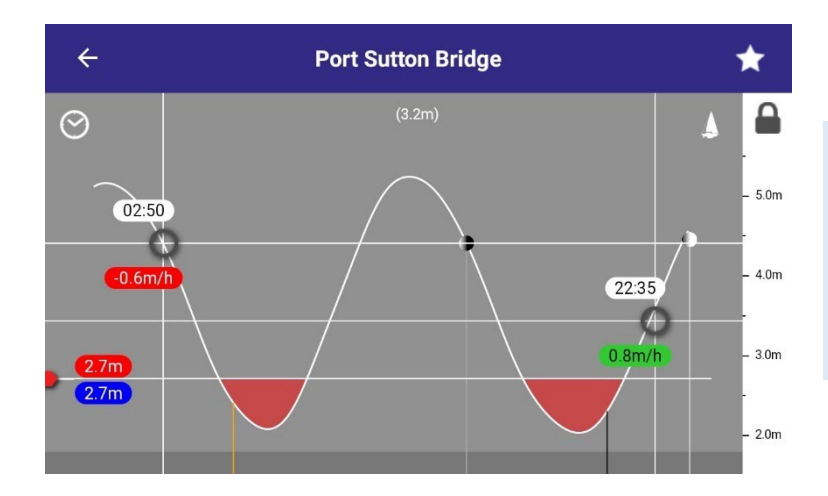

#### Time – Rate of Change

The time is shown above the indicator. Below the indicator is shown the rate of change; green indicates a rising tide and red a falling tide.

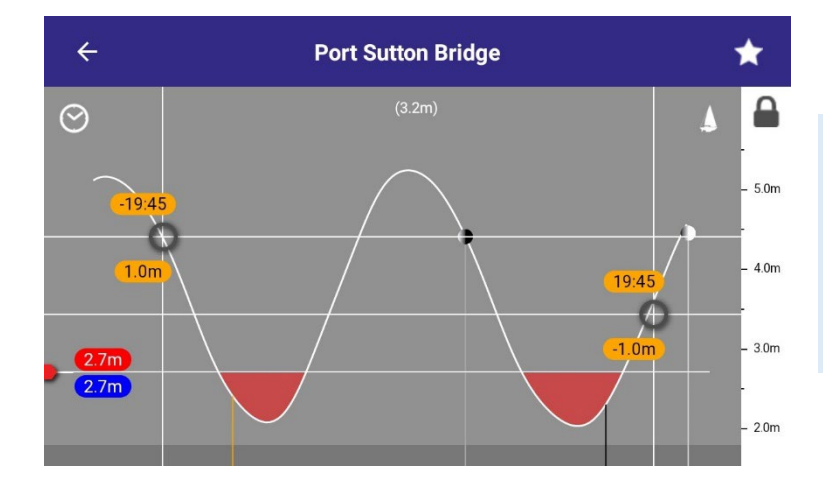

## Time – Height Difference

The time is shown above the indicator. Below the indicator is shown the difference in height between the two markers.

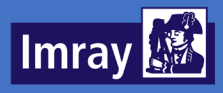

## **Tide Table View**

The tide table gives high and low tide data for a week (licence permitting). It also shows sun and moon rise and set data and indicates the moon phase. Spring and neap tides are highlighted in red or blue respectively.

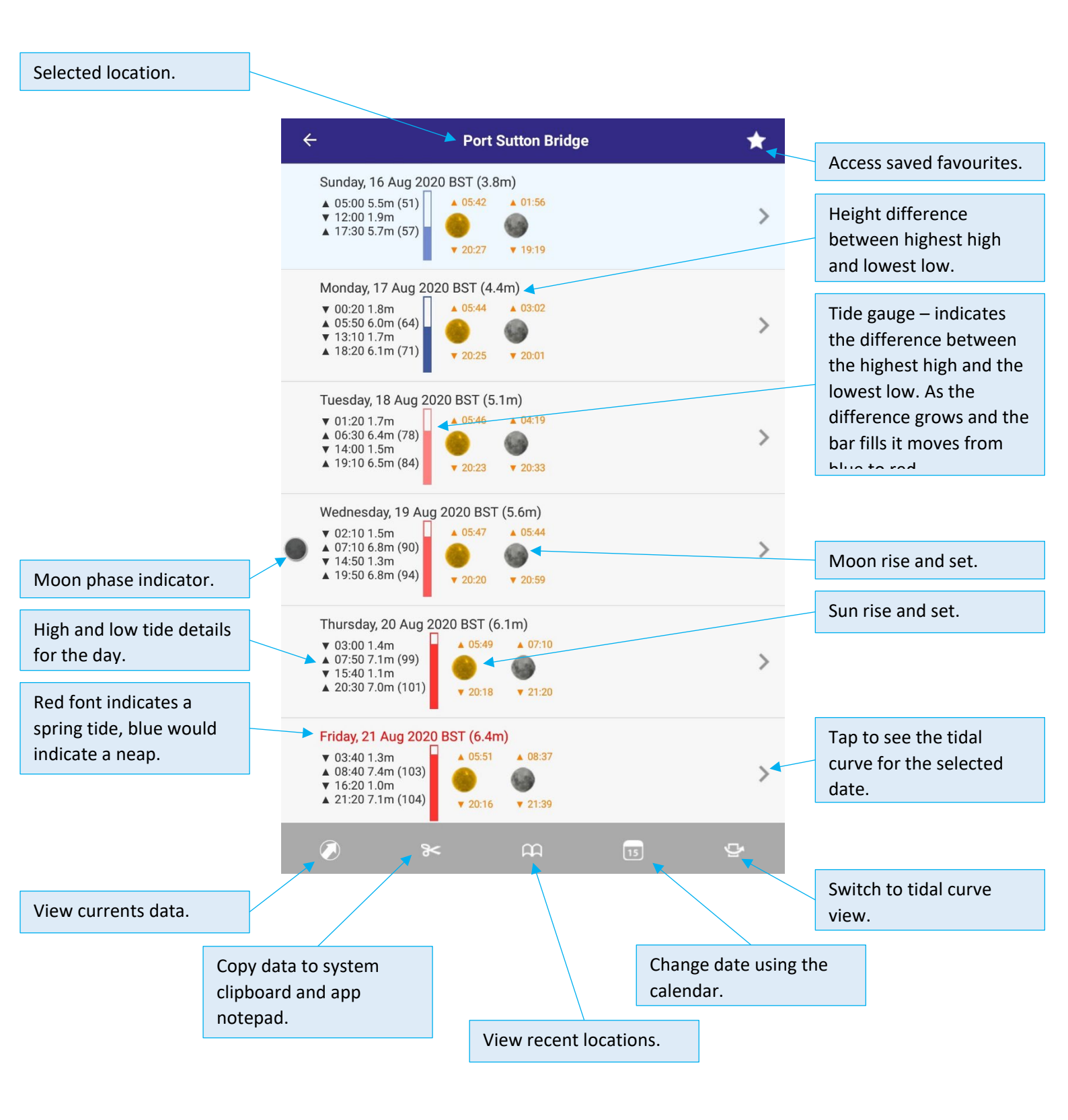

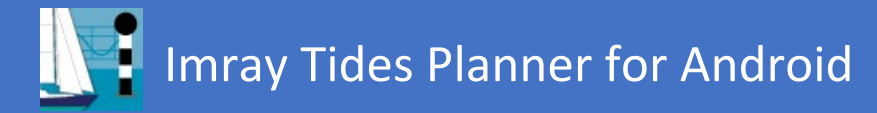

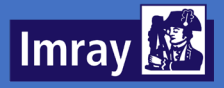

# **Favourite Ports**

The favourite ports page allows you to see information for the current day for all of your favourite ports at once, and to access these ports quickly. Ports can be added to your Favourite ports via the Locations – Map View.

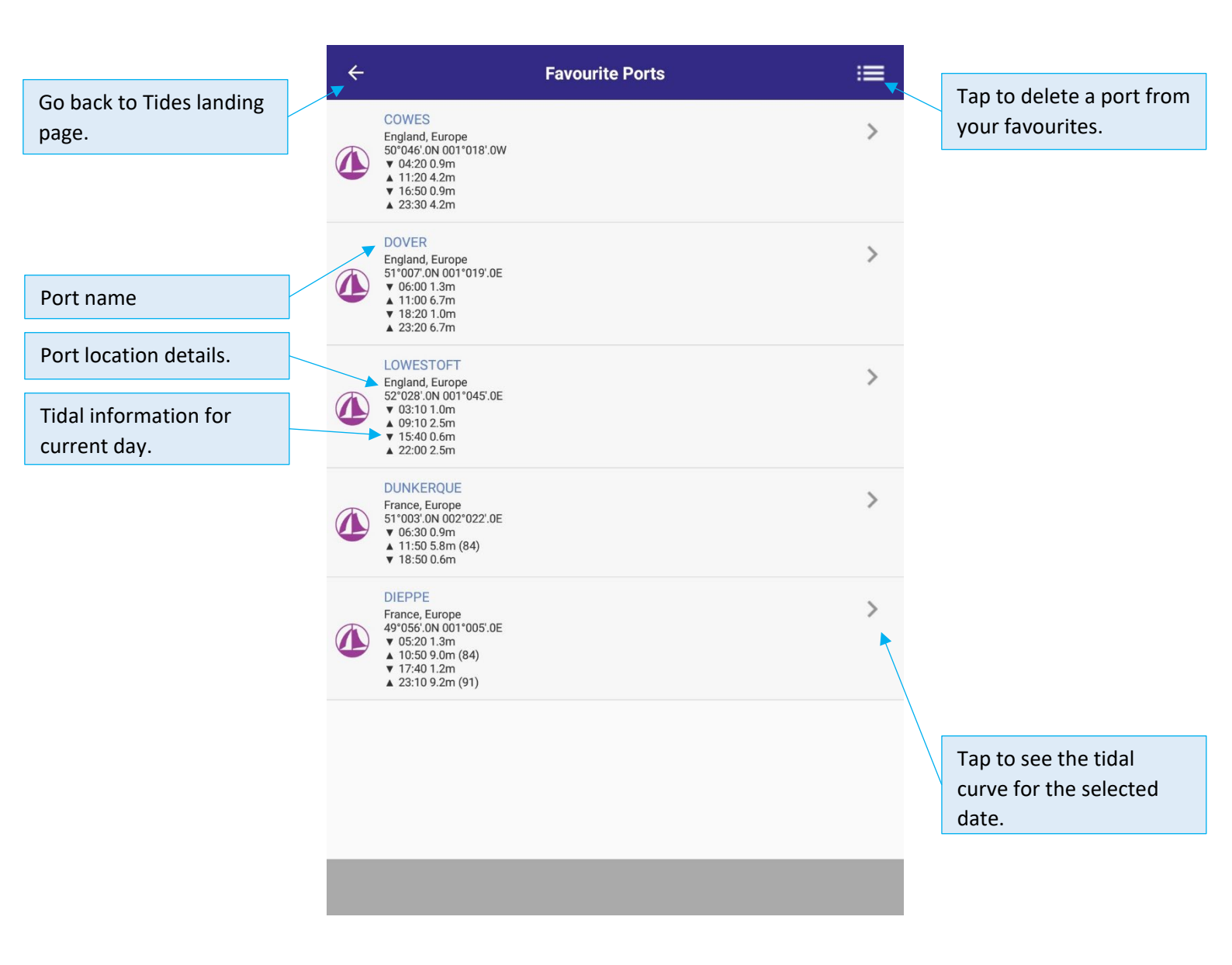

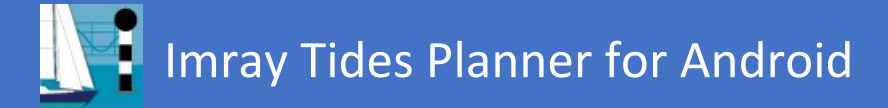

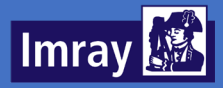

# Currents

Currents or tidal streams are shown for each tidal diamond defined. The current is shown in one hour increments relative to the reference port high or low water. The system is defined by the IHO.

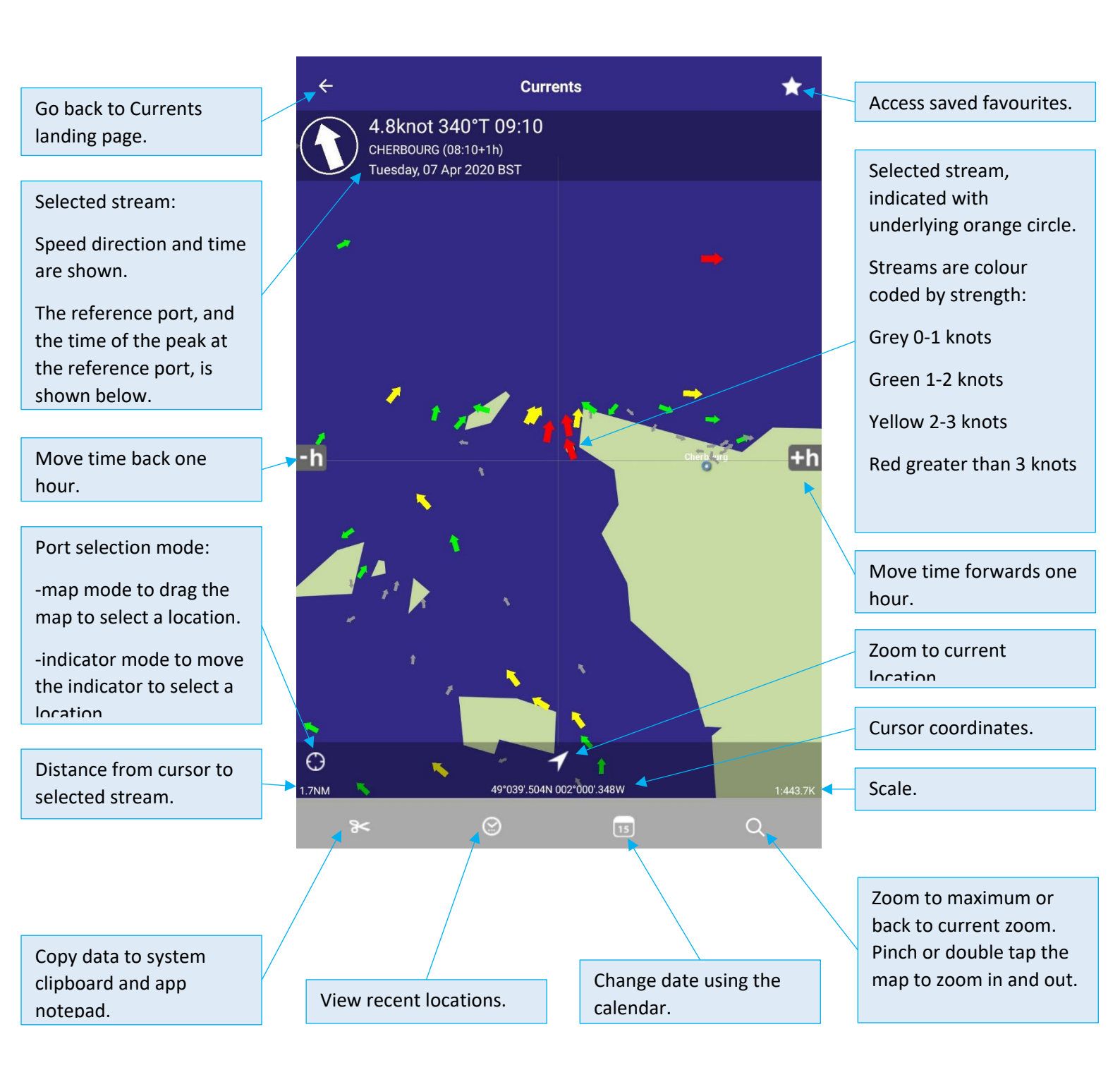

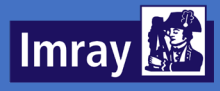

# Preferences

In the preferences page you can choose units of measurement and time zones for the app.

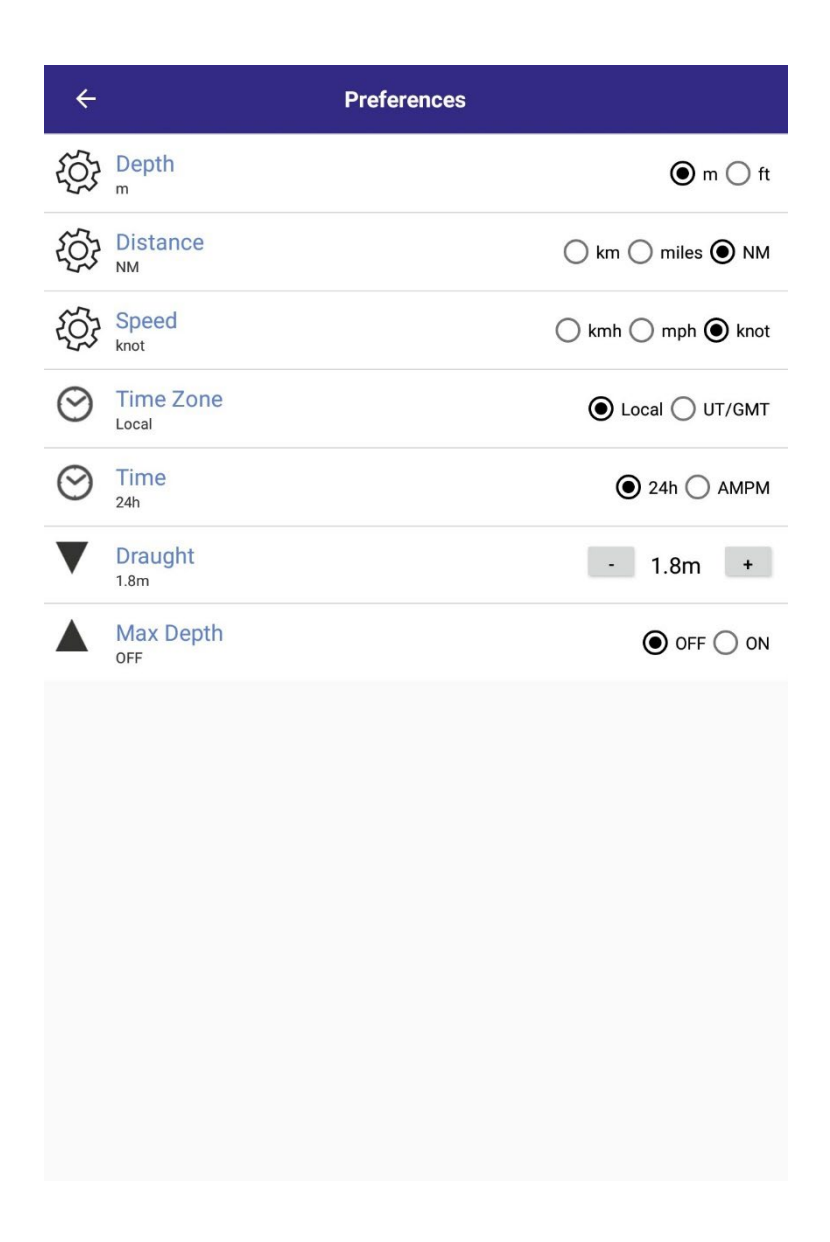